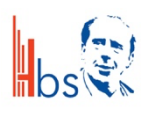

Liebe Schülerinnen und Schüler, anbei erhaltet ihr eine Anleitung, wie ihr euch das Office-Paket installieren könnt. Liebe Grüße Euer HBS IT-Team

1. Besuche die Seite: <u>https://www.office.com/</u> und klicke auf "anmelden".

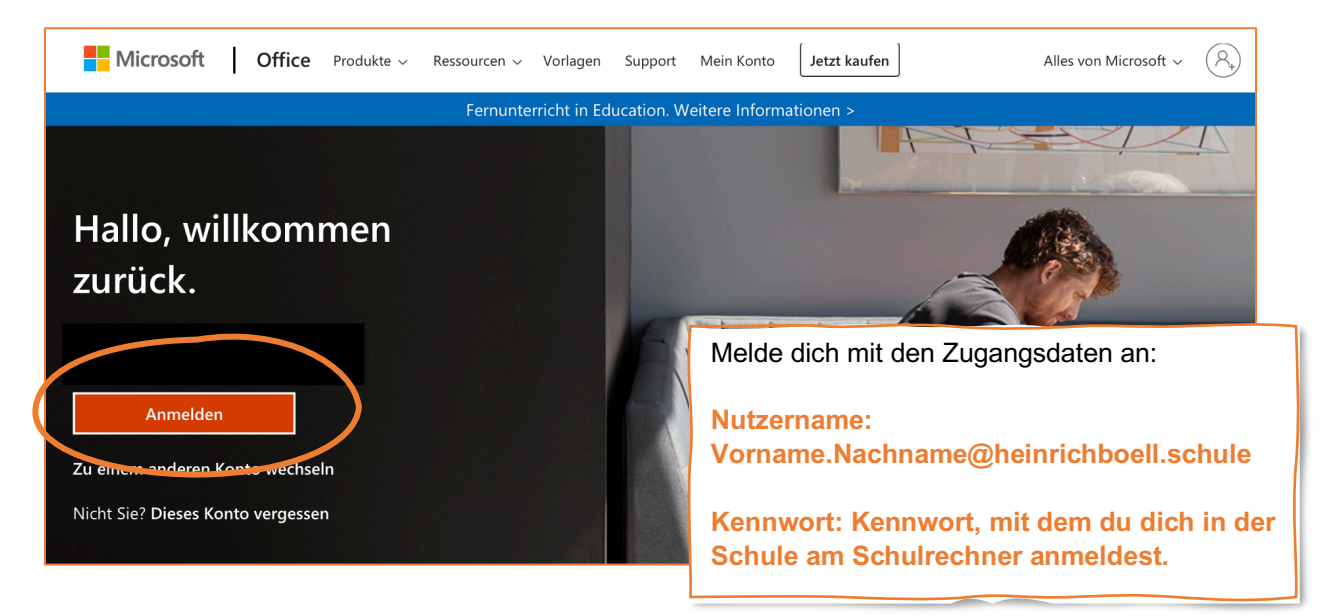

2. Auf der Startseite kannst du immer im Browser auf die Office-Anwendungen zugreifen. Falls du das Office-Paket auch herunterladen möchtest, klicke auf "Office installieren".

| <br>Office 365     | ,⊃ Su   | ✓ Suchen |      |       |            |         | Q                     | ŝ            | ? |  |
|--------------------|---------|----------|------|-------|------------|---------|-----------------------|--------------|---|--|
| Guten Tag          |         |          |      |       |            |         | Office installieren V |              |   |  |
| +                  |         |          | w    | x     | •          | Ν       | 4                     | <b>L</b> iji |   |  |
| Neue/s<br>beginnen | Outlook | OneDrive | Word | Excel | PowerPoint | OneNote | SharePoint            | Teams        |   |  |
| <u> </u>           |         |          |      |       |            |         |                       |              |   |  |

3. Bei der Einrichtung der Anwendungen wirst du eventuell nach einem Microsoft-Konto gefragt. Gebe in diesem Fall wieder die deine Zugangsdaten an:

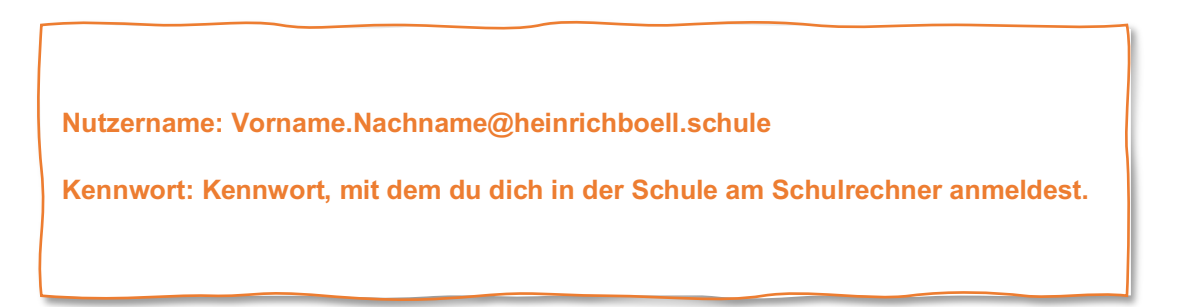